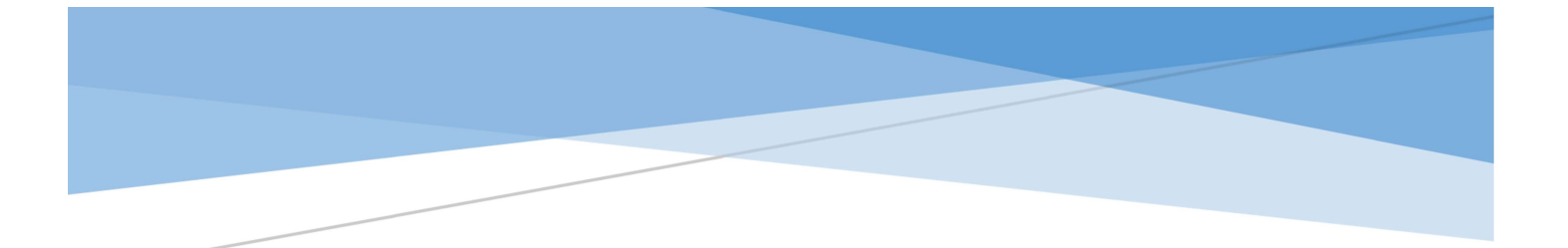

## MANUAL FOR VENDORS PSIPL VENDOR CONNECT

### Contents

| Manual for prospective vendor to raise expression of interest and registration: | 2  |
|---------------------------------------------------------------------------------|----|
| How to Express interest for Business units?                                     | 2  |
| How to do Registration for prospective vendor?                                  | 3  |
| Registered Vendor:                                                              | 9  |
| First Time Login:                                                               | 9  |
| Dashboard:                                                                      | 12 |
| New Enrolment:                                                                  | 12 |
| Vendor User:                                                                    | 13 |

# Manual for prospective vendor to raise expression of interest and registration:

#### How to Express interest for Business units?

Step 1: The user to click on Expression of interest as shown below.

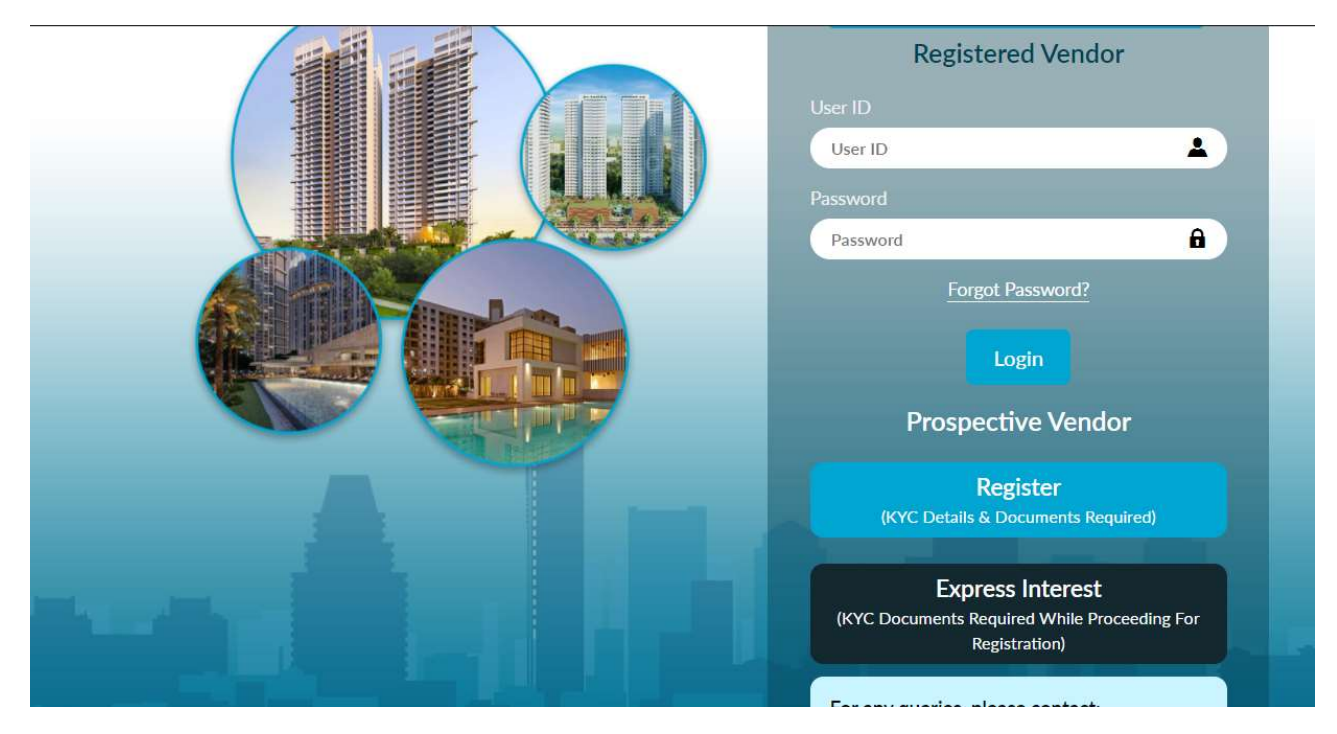

Step 2: Following fields marked with '\*' are mandatorily to be filled by the user.

| 😳 Kalp                                                         | <u> ወዳብጉ ନ</u>           | 人            | JMC PROJECTS (INDI,<br>(A Kalpataru Group Enterprise) | A) LTC |                              |                            | ? |
|----------------------------------------------------------------|--------------------------|--------------|-------------------------------------------------------|--------|------------------------------|----------------------------|---|
| Fill in the below deta                                         | ils and we will maintair | n these in c | our database for future u                             | ise.   |                              |                            |   |
| Which of our<br>business(es)<br>would you like<br>to work with | PSIPL                    |              |                                                       | •      | Name of your<br>Organization | PROSARES SOLUTIONS PVT LTD |   |
| Country                                                        | India                    |              |                                                       | •      | Contact Email<br>ID          | protest5455@gmail.com      |   |
| Contact Mobile<br>Number                                       | India (+91)              | •            | 9769644884                                            |        |                              |                            |   |
| For security reasons,                                          | we have sent a one-tin   | ne passwo    | rd on your mobile phone                               | e.     |                              |                            |   |
| Kindly enter<br>Mobile OTP                                     |                          |              | Resend OTP                                            |        |                              |                            |   |

User to enter the OTP send to the **Contact mobile number** entered by the user.

User to click on proceed.

Step 3: User will be pushed to the next page and will be asked for more detail to be entered in order to complete express of interest.

User to fill following details:

| 😳 Kalpi                                                        | A-TA           | দ্য 🙏               | JMC PROJECTS (IND<br>(A Kalpataru Group Enterprise) | DIA) LT  |                                            |                            | ?          |
|----------------------------------------------------------------|----------------|---------------------|-----------------------------------------------------|----------|--------------------------------------------|----------------------------|------------|
| Expression Of Inte                                             | rest           |                     |                                                     |          |                                            |                            |            |
| Fill in the below detail                                       | s and we v     | vill maintain these | in our database for future                          | use.     |                                            |                            |            |
| Which of our<br>business(es)<br>would you like<br>to work with | PSIPL          |                     |                                                     | •        | Name of your<br>Organization               | PROSARES SOLUTIONS PVT LTD |            |
| Contact Email<br>ID<br>-                                       | protest        | 5455@gmail.com      |                                                     |          | Contact<br>Number                          | India (+91) 👻              | 9769644884 |
| Principle<br>Contact Name                                      | N <del>*</del> | PRO                 | TEST5455                                            |          | Principle<br>Contact Person<br>Designation | MARKETING HEAD             | •          |
| Materials/Services                                             |                |                     |                                                     |          | States where                               | 200 S - A                  |            |
|                                                                |                |                     | Convright © Kal                                     | nataru 2 | 020 All Rights Reserved                    |                            |            |

User to fill all the fields marked mandatory in the preceding image. Once all the fields the filled the can click on Submit, to submit the Expression of interest form.

| मित्राम् 🥸                                                     | A-TAR         | ប ំ        | JMC PROJECTS (INDIA) LTU<br>(A Kalpataru Group Enterprise)                                                                                       |                                                                                |                                                |                 |            |   |
|----------------------------------------------------------------|---------------|------------|----------------------------------------------------------------------------------------------------|--------------------------------------------------------------------------------|------------------------------------------------|-----------------|------------|---|
| Expression Of Inte                                             | rest          |            |                                                                                                    |                                                                                |                                                |                 |            |   |
| Fill in the below detail                                       | s and we will | maintain t | hese in our database for future use.                                                                                                    |                                                                                |                                                |                 |            |   |
| Which of our<br>business(es)<br>would you like<br>to work with | PSIPL         |            | Thank you for your interest. Your detai<br>To participate in any business activity v<br>registration process by providing the K<br>registration. | Is have been saved in o<br>with us you will need to<br>YV details. Please proo | our database. ×<br>o complete the<br>ceed with | LUTIONS PVT LTD |            |   |
| Contact Email<br>ID                                            | protest545    | 55@gma     | Not now                                                                                                    | Yes, Lets proceed wit                                                          | h registration                                 | <b></b>         | 9769644884 |   |
| Principle<br>Contact Name                                      | N=            | PRO        | TEST5455                                                                                                    | Principle<br>Contact Person<br>Designation                                     | MARKETING                                      | HEAD            |            | • |
| Matariale/Services                                             |               |            | Copyright © Kalpataru 2                                                                                                    | States where<br>2020. All Rights Reserved.                                     | 201-20-20                                      |                 |            |   |

The user is direct to the Registration page on clicking "Yes, lets proceed with registration".

Alternatively

The user can continue with registration from login page.

#### How to do Registration for prospective vendor?

The user can continue with registration from login page by the clicking on registration as shown below:

| 🍄 አልርኦል-ፕሬትፓ 🕀 | JMC PROJECTS (INDIA) LTD.                                                                                                    |
|----------------|----------------------------------------------------------------------------------------------------|
|                | Welcome To Kalpataru Partner Universe!<br>Registered Vendor<br>User ID<br>spsuat01<br>Password<br>                                                     |
|                | Prospective Vendor<br>Register<br>(KYC Details & Documents Required)<br>Express Interest<br>(KYC Documents Required While Proceeding For Registration) |

Step 4: If the user wishes to register himself, on clicking register the user is shown the following page:

| 🕸 Kald                                                                    | A-TAR      |                            | DIA) LTI |                          |                      |          |            | ? |
|---------------------------------------------------------------------------|------------|----------------------------|----------|--------------------------|----------------------|----------|------------|---|
| Vendor Registrati                                                         | on Request |                            |          |                          |                      |          |            |   |
| Which of our<br>businesses<br>would you like<br>to work with <sup>*</sup> | PSIPL      |                            | ×        | Vendor Type              | Domestic Consultanc  | y Vendor |            |   |
| Name of your<br>Organization                                              | AOP 👻      | PROSARES SOLUTIONS PVT LTD |          | Contact Email<br>ID*     | protest5455@gmail.co | om       |            |   |
| Country Name                                                              | India      |                            | •        | Contact Mobile<br>Number | India (+91)          | •        | 9769644884 |   |
| Captcha                                                                   | 29+        | 27=?                       |          |                          |                      |          |            |   |

User to fill all the fields that are marked with '\*' which signifies mandatory fields.

User to enter the OTP send to the **Contact mobile number** and **Contact Email ID** entered by the user.

User to click on proceed on entering the OTP.

Step 5: On clicking proceed the user will be directed to the Introduction form of the registration process.

| 🍄 касра                                                                     |                        | OJECTS (INDIA) LTD. |                                        |                             |           | - 1 |
|-----------------------------------------------------------------------------|------------------------|---------------------|----------------------------------------|-----------------------------|-----------|-----|
| Introduction                                                                |                        |                     |                                        |                             |           |     |
|                                                                             | N KYV DETAILS          | VERIFICATION        | BANK DETAILS                           | OTHER DETAILS               | DOCUMENTS | -1  |
| Which of our<br>business would<br>you like to register<br>with <sup>*</sup> | PSIPL                  |                     | Vendor Type <sup>*</sup>               | Domestic Consultancy Vendor |           | •   |
| Name of your<br>Organization                                                | Private C PROSARES SOL | UTIONS PVT LTD      | Vendor Primary<br>Email                | protest5455@gmail.com       |           |     |
| Vendor Primary<br>Mobile                                                    | 9769644884             |                     | Contact Person                         | Mr• PRO                     | TEST5455  |     |
| Contact Person<br>Designation                                               | MARKETING HEAD         |                     | Registered Office<br>Address - Pincode | 400064                      |           |     |
| Registered Office<br>Address - City                                         | MUMBAI                 |                     | Registered Office<br>Address - State   | Maharashtra                 |           | **  |
|                                                                             |                        | Copyright © Kalpata | aru 2020. All Rights Reserved.         |                             |           |     |

- The user should fill all mandatory data (Marked '\*') asked by the form.
- The top ribbon shows the location of the user on the registration form. As the user moves on the form, this ribbon shows the current page on which the user is, along with the previous and next pages of the form.

On filling all the details, the user can click on next to move the KYV detail page.

Step 6: On KYV details page user can fill in his details as follows:

| 🍄 kalpa                                         |                           | OJECTS (INDIA) LTD. |              |               |           | 2- |
|-------------------------------------------------|---------------------------|---------------------|--------------|---------------|-----------|----|
| KYV Details                                     |                           |                     |              |               |           |    |
|                                                 | DN KYV DETAILS            | VERIFICATION        | BANK DETAILS | OTHER DETAILS | DOCUMENTS |    |
| Country Of Tax<br>Residency                     | India                     | -                   |              |               |           |    |
| Date of<br>Incorporation/<br>Birth              | DD-MM-YYYY                |                     |              |               |           |    |
| PAN Number                                      | Enter PAN                 |                     | ۲            |               |           |    |
|                                                 | Not Registered Not Applic | able                |              |               |           |    |
| Vendor<br>Category/Type of<br>Work <sup>*</sup> | Select Category           | -                   |              |               |           |    |

| Registration /          | Enter CIN                                                                                                    | ۲ |
|-------------------------|----------------------------------------------------------------------------------------------------|---|
| dentification<br>Number | Not Registered Not Applicable                                                                                                    |   |
| GST Number              | Enter GST Number                                                                                                    | ۲ |
|                         | GST Not Registered GST Not Applicable                                                                                                    |   |
| MSME or Udyam           |                                                                                                    |   |
| 2                       |                                                                                                    | 0 |
| ASME Number             | Enter MSME Number                                                                                                    | ۲ |
| ISME Number             | Enter MSME Number  MSME Not Registered MSME Not Applicable                                                                                                    | ۲ |
| 4SME Number             | Enter MSME Number           MSME Not Registered         MSME Not Applicable           Enter EPF Number         MSME Not Applicable                                                                            | • |
| 4SME Number             | Enter MSME Number          MSME Not Registered       MSME Not Applicable         Enter EPF Number         Not Registered       Not Applicable                                                                 | • |
| SPF Number              | Enter MSME Number          MSME Not Registered       MSME Not Applicable         Enter EPF Number       Not Applicable         Inter ESIC Number       District         Select District       Select District | • |

- The user has to select the Country of residency. The above page shows KYV details page for an Indian user. For a foreign user, the KYV details have to Tax residency number.
- Before enter the user enters pan details, the user has to Select the date of Incorporation/birth.
- The user has to enter Captcha against every detail entered on the KYV page.
- If the user doesn't have any of the mandatory details as asked, he can either choose to tick **Not Registered** to mark that the vendor doesn't have the registered document, or can tick **Not Applicable** to mark that the user is not applicable to these documents.

The user to click next once all the details are entered.

Step 7: On clicking next on KYV details page the user is moved to KYV verification page, where resultant fields are displayed, depending upon details filled in the KYV details page.

| KALI                     | PA-TARI                                     |             | PROJECTS (INE<br>pataru Group Enterprise) | DIA) LTD. | PSIPL             |                 |                 |
|--------------------------|---------------------------------------------|-------------|-------------------------------------------|-----------|-------------------|-----------------|-----------------|
|                          |                                             | RYV DETAILS | VERIF                                     |           | BANK DETAILS      | OTHER DETAILS   | DOCUMENTS       |
| Attribute                | Information                                 | Source      | Correct                                   | Incorrect | Corrected Value   | Reason          | for Discrepancy |
| Company<br>Name          | PROSARES<br>SOLUTIONS<br>PRIVATE<br>LIMITED | MCA         |                                           | 0         | PROSARES SOLUTION | NS PVT LTD Unde | erstanding      |
| Date Of<br>Incorporation | 23/09/2002                                  | MCA         | 0                                         | 0         | Enter Correct     | Enter           | Reason          |
| Class Of<br>Company      | Private                                     | MCA         | 0                                         |           | Select Class      | - Enter         | Reason          |

| KALP                               | A-TARU                                                                              |      | PROJECTS (IND | IA) LTD. | PSIPL<br>DOLUTIONS INSPIRED |                |
|------------------------------------|-------------------------------------------------------------------------------------|------|---------------|----------|-----------------------------|----------------|
| Registered<br>Address -<br>PinCode | 400062                                                                              | MCA  | 0             | 0        | Enter Correct               | Enter Reason   |
| Registered<br>Office Address       | 104 ACME<br>ENCLAVEOFF<br>LINK ROAD<br>GOREGAON<br>(WEST)<br>MUMBAI MH<br>400062 IN | MCA  | 0             |          | Enter Correct               | Enter Reason   |
| CIN Status                         | Active                                                                              | MCA  | 0             | 0        | Select CIN Status           | - Enter Reason |
| PAN Status                         | Active                                                                              | NSDL | 0             |          | Select Status               | - Enter Reason |
| GST Status                         | Active                                                                              | GST  | 0             | 0        | Select GST Status           | • Enter Reason |
|                                    |                                                                                     |      |               |          |                             |                |

Here the portal displays the details depending on the details filled on the KYV details page.

- The user verifies the details fetched from the government sites displayed on the portal. User can edit these details to correct them.
- The page displays the attributes, information of the attributes, and the source of information of the attributes.
- If the information entered by the user conflicts with the information fetched from the gov. site, the portal marks it as incorrect and the User will have to enter the correct value in the corrected value box and will also have to state the reason for discrepancy.

On clicking next, the portal saves the data and moves the user to the next page.

Step 8: On clicking next on KYV verification page, the portal moves the user to bank details page.

| 8 KALPI                 | A-TA          |                           | PROJECTS (INDIA) LTD.                        |                                 |                                   |                   | 2           |
|-------------------------|---------------|---------------------------|----------------------------------------------|---------------------------------|-----------------------------------|-------------------|-------------|
| nk Details              |               |                           |                                              |                                 |                                   |                   |             |
|                         | 10N           | KYV DETAILS               | VERIFICATION                                 | BANK DETAILS                    | OTHER DETAILS                     | DOCUMENTS         |             |
| Bank IFSC/SWIFT<br>Code | Bank          | IFSC/SWIFT Code           |                                              | Bank Name                       | Bank Name                         |                   |             |
| Bank Branch             | Bank          | Branch                    |                                              | Branch Address                  | Branch Address                    |                   |             |
| Account Holder<br>Name  | PROS          | SARES SOLUTIONS PVT L     | TD                                           | Account Number                  | Account Number                    |                   | (+) Add     |
| IFSC Code Ba            | ank Name      | Bank Branch               | Bank Address                                 |                                 | Holder Name                       | Account<br>Number | Action      |
| ICIC0000004 IC          | ICI BANK<br>D | MUMBAI - NARIMAN<br>POINT | 215, FREE PRESS HOUSE, FRE<br>MUMBAI. 400021 | EE PRESS MARG, NARIMAN POIN     | NT, PROSARES SOLUTIONS<br>PVT LTD | 332514569855      | œ  <b>0</b> |
|                         |               |                           | Copyright © Kalpat                           | taru 2020. All Rights Reserved. |                                   |                   |             |

The page displays information about the bank details of the prospective vendor.

- User has to enter only his/her Bank IFSC code, while the portal auto fills the bank name, bank branch, and branch address.
- On clicking 'Add' the bank details are saved in the portal.

On clicking next, the user is moved to the next page.

Step 9: On clicking next, the user is moved to the next page i.e, other details page.

| 😳 Kalpa                          | ·ፐብጽህ 🙏 👷       | C PROJECTS (INDIA) LTD.<br>ialpataru Group Enterprise) | PSIPL         |                         |                         | 2      |
|----------------------------------|-----------------|--------------------------------------------------------|---------------|-------------------------|-------------------------|--------|
| Other Details                    |                 |                                                        |               |                         |                         |        |
|                                  | RYV DETAILS     | VERIFICATION                                           | BANK DETAILS  | OTHER DETAILS           | DOCUMENTS               |        |
| Corresponding Add                | ress            |                                                        |               |                         |                         | () Add |
| Is Same as Registered<br>Address | Contact Pincode | City                                                   | State         | Address Type            | Address Line            | Action |
| 0                                | 400064          | MUMBAI -                                               | Maharashtra 🝷 | Correspondence Address- | 104 ACME<br>ENCLAVE OFF | 8      |
| Telephone                        | 022355468       |                                                        |               |                         |                         |        |
|                                  |                 |                                                        |               |                         | ← Back                  | → Next |

The customer to enter Additional details required by the company.

On clicking next, the portal saves the entered details and moves the user to Upload document page.

Step 10: On upload document page, the user has upload document which is has claimed to have in the KYV details page and various other document, depending on the vendor type selected.

| Document Details                                 |                              |                            |              |               |           |  |  |  |
|--------------------------------------------------|------------------------------|----------------------------|--------------|---------------|-----------|--|--|--|
|                                                  | RYV.DETAILS                  | VERIFICATION               | BANK DETAILS | OTHER DETAILS | DOCUMENTS |  |  |  |
| Note: Only Image or PDF docu                     | iments are accepted. Maximun | n file size per document = | 25MB.        |               |           |  |  |  |
| PAN Document                                     | Dummy.pdf                    |                            |              |               |           |  |  |  |
| CIN <sup>*</sup>                                 | Dummy.pdf                    |                            | N Attach     |               |           |  |  |  |
| GST Registration                                 | Dummy.pdf                    |                            | N Attach     |               |           |  |  |  |
| Udyog Aadhaar Registration                       | Dummy.pdf                    |                            | N Attach     |               |           |  |  |  |
| Copyright © Kalpataru 2020. All Rights Reserved. |                              |                            |              |               |           |  |  |  |

- If the user has marked **Not applicable** or **Not registered** in any of the field in the KVY detail page, then those fields have declaration sample document link beside it. The user has to download this document by clicking on the link, fill in the details, and upload it under the respective field.
- The user can save the information declared by him/her by clicking save button.
- The user can submit the information by clicking submit. On clicking submit the document is saved and the user is provided with a request identification code.

On clicking 'OK' the user is logged out of the form and redirected to the login/registration page.

| 🕸 หละคล-กลาบ 🖗                | JMC PROJECTS (INDIA) I<br>(A Kalpataru Group Enterprise) |                                                                                                    | ?                              |
|-------------------------------|----------------------------------------------------------|----------------------------------------------------------------------------------------------------|--------------------------------|
| GST Registration              | Dummy.pdf                                                | S Attach                                                                                                   |                                |
| Udyog Aadhaar Registration    | Dummy.pdf                                                | N Attach                                                                                                   |                                |
| Cancelled Cheque_332514569855 | Dun Thank you. Your request<br>Registration ID: PS0000   | t for registration is sent for verification & approval. $\times$ 0000004. We will inform you upon approval |                                |
| Bank Transfer letter          | Dun                                                      | ОК                                                                                                    | ik Transfer Letter Sample      |
| Other                         |                                                          | N Attach                                                                                                   |                                |
|                               |                                                          |                                                                                                    | ← Back Please wait Please wait |
|                               | Соруг                                                    | ight © Kalpataru 2020. All Rights Reserved.                                                                |                                |

## Registered Vendor:

### **First Time Login:**

Once the vendor request sent by the user is approved, an Email is sent to the user confirming that the request is accepted and the details that has been sent is now registered.

Dear Test Test ,

A new vendor registration request has been approved by the Business SPOC on the vendor portal.

A summary of request is as follows: Request ID: PS000000310 Organization Name: qwertyu wertyu Contact Person Name: Mr Test Test Contact Person Email ID: <u>ppsipl03@gmail.com</u> Contact Person Mobile Number: 6849842689 Contact Person Designation: Director Business Unit: PSIPL Vendor Type: Domestic Consultancy Vendor Request Approved By: {BusinessHODName} Approval Remarks:

Click here link to view the details of the request.

Thanks & Regards, PSIPL Vendor OnBoarding Portal Team

The User name is the Email ID provided and a default password is set.

A hyperlink to the portal is provided.

Step 1: clicking the hyperlink in the mail, the user is directed to the login page of the portal.

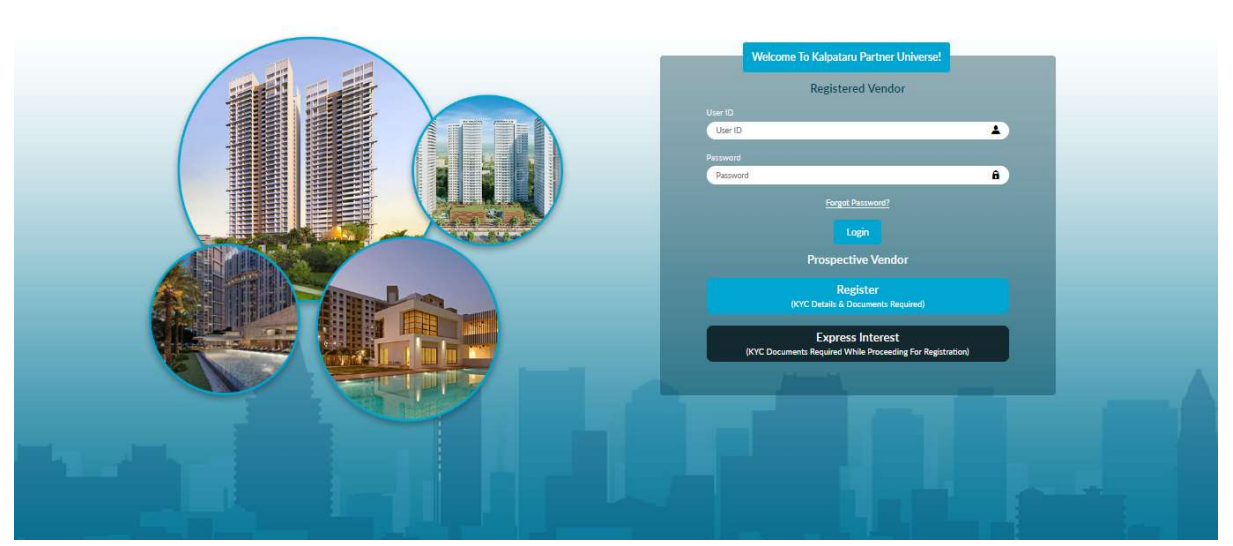

🍄 KALPA-TARU® 🙆 👔 <u>PSIPL</u>

Step 2: The user can enter his 'user name' and 'password' as mentioned in the mail.

Step 3: On entering the credentials, click Login.

Step 4: The portal identifies the credentials and sends an OTP to the registered Email address.

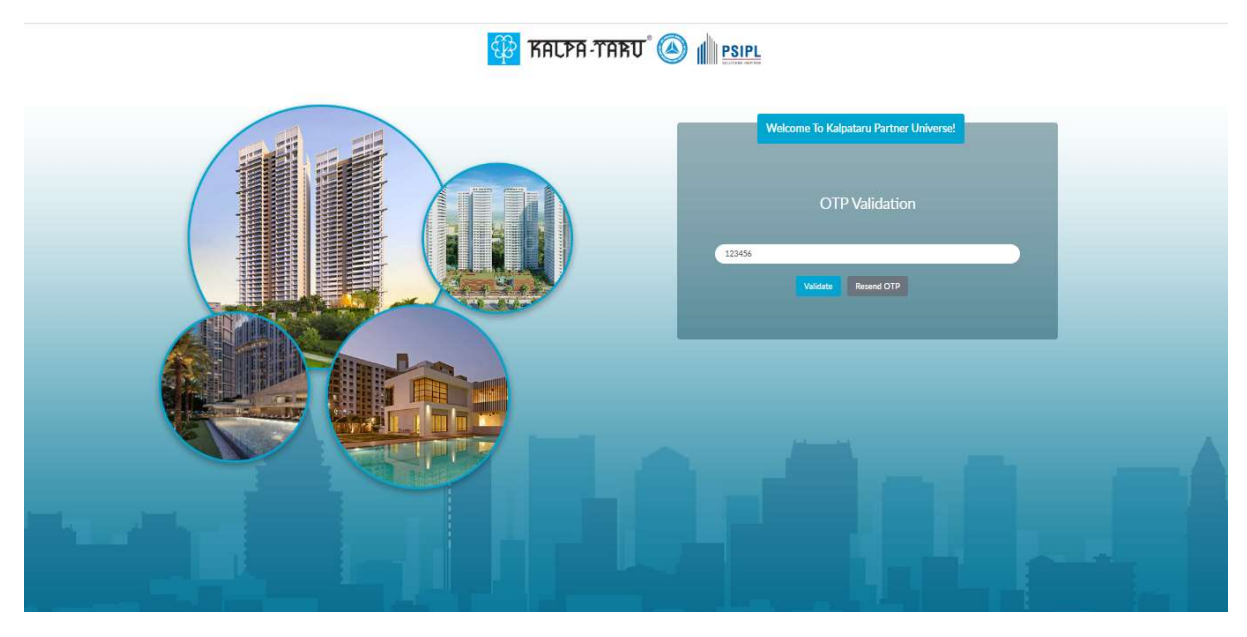

Step 5: On verifying the OTP a password reset link is sent to the registered Email ID. On clicking 'Resend OTP' a OTP is resent to the user email ID.

| As you are a new user, please check yo | ur Email to reset the password. |
|----------------------------------------|---------------------------------|
|                                        |                                 |
|                                        | OK                              |

Step 6: On clicking the link in mail,

Dear Test Test ,

Please access the URL given below to reset your password: Click Here

Thanks & Regards, PSIPL Vendor OnBoarding Portal Team

the user is directed to the portal where he is asked to enter 'New Password'.

Step 7: The user has to enter the New Password and enter the password again to confirm the password.

| 🕸 አልርዮብ -ፕሬትቢ 🖗 | MC PROJECTS (INDIA) LTD.                                                                                                    |
|-----------------|----------------------------------------------------------------------------------------------------|
|                 | Welcome To Kalpataru Partner Universe!<br>Change Password<br>New Password                                                                                                    |
|                 | New Password<br>Confirm Password<br>Confirm Password                                                                                                    |
|                 | Change Password                                                                                                    |
|                 | <ol> <li>Password must have 8 to 15 characters.</li> <li>Password combination must have at least 1 alphabet, 1<br/>number and 1 special character.</li> <li>Password could not be same as userid.</li> <li>Password could not be same as Old Password.</li> </ol> |

Step 8: On confirming the password a 'Password Reset Successful' message is prompt to the user and the user is asked to re-enter using his credentials.

Step 9: The user has to enter his registered Email ID and the newly created password on the login portal and click login.

Step 10: The user has to enter 6 digit OTP received on the Email and then Click verify.

Step 11: On verification the vendor is logged on his vendor dashboard.

|   | PSIPL<br>GLUTIONS INSPIRED |                                   |                 |                                         | PSIPL Role: | Registered Vend        | lor 🖲 We             | alcome PRO TEST5455 |
|---|----------------------------|-----------------------------------|-----------------|-----------------------------------------|-------------|------------------------|----------------------|---------------------|
|   | Vendor Dashboard           |                                   |                 |                                         |             |                        |                      |                     |
| ? | Registered Vendor          |                                   |                 |                                         |             |                        |                      |                     |
| 0 | Vendor Type                | Please Select                     |                 | ✓ Q Search ⊗ Cl                         | lear        |                        |                      |                     |
|   | 온 New Enrollment           |                                   |                 |                                         |             | Search                 |                      | ۹                   |
|   | Vendor Vend<br>Code Li Nam | lor PAN LL<br>e L₹                | GST 📙           | Vendor Type 🛓                           | State 🗎     | Pin<br>Code <b>↓</b> ≧ | Status               | Action              |
|   | PRO<br>PS001 SOLU<br>PVT   | SARES<br>JTIONS AADCP6358C<br>LTD | 27AADCP6358C1ZF | Domestic Consultancy Vendor             | Maharashtra | 400064                 | Registered<br>Vendor | đ                   |
|   | Showing 1 to 1 of 1 entrie | S                                 |                 |                                         |             |                        | Previous             | i 1 Next            |
|   | Requests                   |                                   |                 |                                         |             |                        |                      |                     |
|   |                            |                                   | Copyri          | ght © Kalpataru 2020. All Rights Reserv | ed.         |                        |                      |                     |

#### **Dashboard**:

Below is the dashboard of the vendor.

|          |          |                             |                                  |            |                 | Business Unit:                         | PSIPL Role:               | Registered Ven | dor 🙆 W              | Velcome PRC | D TEST54 |
|----------|----------|-----------------------------|----------------------------------|------------|-----------------|----------------------------------------|---------------------------|----------------|----------------------|-------------|----------|
|          | Vendor D | ashboard                    |                                  |            |                 |                                        |                           |                |                      |             |          |
| 2        | Regist   | ered Vendor                 | u.                               |            |                 |                                        |                           |                |                      |             |          |
| <u>ə</u> | Vend     | lor Type                    | Please Se                        | lect       |                 | ▼ Q Search ⊗ 0                         | Clear                     |                |                      |             |          |
|          | 8        | New Enrolln                 | nent                             |            |                 |                                        |                           | Search         |                      |             | Q        |
|          | Ver      | ndor<br>de <b>j<u>i</u></b> | Vendor<br>Name 🎼                 | PAN 📙      | GST 1           | Vendor Type                            | State 🛓                   | Pin<br>Code 🎝  | Status               | Action      |          |
|          | PSC      | 001                         | PROSARES<br>SOLUTIONS<br>PVT LTD | AADCP6358C | 27AADCP6358C1ZF | Domestic Consultancy Vendor            | <mark>M</mark> aharashtra | 400064         | Registered<br>Vendor | I           |          |
|          | Show     | ing 1 to 1 of 1             | entries                          |            |                 |                                        |                           |                | Previou              | ıs 1        | Next     |
|          |          |                             |                                  |            |                 |                                        |                           |                |                      |             |          |
|          | Reque    | sts                         |                                  |            | Copyri          | ght © Kalpataru 2020. All Rights Reser | ved.                      |                |                      |             |          |

- The Vendor can sort its searches vendor category and vendor type wise.
- The initial request registered with the portal is viewed in the **vendor details** section. Here the user can view the Vendor name, registration ID, request date, vendor category, vendor type, country of tax residency, and status.
- The user can also view and edit the request as required. When user clicks the view option the request form is opened. User can view the details entered in the request.
- To edit the form, the user can click the edit option. On doing so, the request form is shown to the user where the user can edit the form.
- In the **vendor code** section, the user can view all the new request that are raised by the user. These are new enrolment request which will differentiated by vendor codes. The view can see a specific request's vendor name, registration ID, request date, vendor category, vendor type, country of tax residency, and status.
- In the **pending request** section, the user can view all the request that were raised for new enrolment or for changes. This section shows the ongoing request that are awaiting approval.

#### **New Enrolment:**

To create a new enrolment, the user has to be present on the Vendor dashboard.

Step 1: In vendor details section, click on new enrolment.

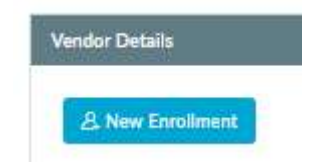

Step 2: The user is moved to vendor registration request page where it is asking to select Business Unit, vendor type, Country name. the fields like Contact email ID and contact mobile number remains the same.

|       | PSIPL                                                        |                     |   | Business Unit:           | PSIPL Role: Registered Vendor | Welcome PRO TEST5455 - |
|-------|--------------------------------------------------------------|---------------------|---|--------------------------|-------------------------------|------------------------|
|       | Vendor Registration                                          | Request             |   |                          |                               |                        |
| ?<br> | Which of our<br>businesses would<br>you like to work<br>with | PSIPL               | • | Vendor Type <sup>*</sup> | Select Vendor Type            |                        |
|       | Country Name <sup>®</sup>                                    | India<br>9769644884 | - | Contact Email ID         | protest5455@gmail.com         |                        |
|       |                                                              | → Submit            |   |                          |                               |                        |

Step 3: On clicking Submit the user is redirected to the registration page.

Step 4: On filling all the necessary details for the registration page the user can submit the form which is forwarded for approval.

#### **Vendor User:**

In the LHS column masters tab is seen:

|   | PSIPL<br>SOLUTIONS INSPIRED |            |   |                  | PSIPL Role: Registered Vendor | Welcome PRO TEST5455 - |
|---|-----------------------------|------------|---|------------------|-------------------------------|------------------------|
|   | DASHBOARD                   | lequest    |   |                  |                               |                        |
| 3 | USER MANUAL                 | ♥ PSIPL    | • | Vendor Type*     | Select Vendor Type            | 5                      |
| 8 | MASTER                      | •          |   |                  |                               |                        |
|   | VENDOR USER                 |            |   | Contact Email UD |                               |                        |
|   |                             | India      | • | Contact Emaining | protest5455@gmail.com         |                        |
|   |                             | 9769644884 |   |                  |                               |                        |
|   |                             | → Submit   |   |                  |                               |                        |

Here the vendor can extend the registered vendor request of the current entry to another email and contact number.

Step 1: Move the cursor to the LHS of the age where a column appears.

Step 2: Under the masters' dropdown, select vendor user.

Step 3: On clicking the vendor user, user will be directed to Vendor Initiator dashboard

|   |                               |                       |                       | Business Unit: PSIPL Ro | e: Registered Vendor 🛛 🔕 | Welcome PRO T | TEST5455 ÷ |
|---|-------------------------------|-----------------------|-----------------------|-------------------------|--------------------------|---------------|------------|
| - | Initiator Dashboard           |                       |                       |                         |                          |               |            |
| 0 | 온 Add New                     |                       |                       |                         | Search                   |               | ٩          |
| 0 | Vendor Name 17                | Contact Person Name 🛓 | Contact Email 📙       | Contact Number 崖        | Туре                     | Action        |            |
|   | PROSARES SOLUTIONS PVT<br>LTD | PRO TEST5455          | protest5455@gmail.com | 9769644884              | Registered<br>Vendor     | ľ             |            |
|   | Showing 1 to 1 of 1 entries   |                       |                       |                         |                          | Previous 1    | Next       |

#### Step 4: Click on Add New

|        |                                                  |                                             |                                         | it: PSIPL Role: Registered Vendor |
|--------|--------------------------------------------------|---------------------------------------------|-----------------------------------------|-----------------------------------|
| 0<br>0 | Name <sup>*</sup><br>Contact Number <sup>*</sup> | PRO TEST5455<br>9769644884<br>Submit ③ Back | Contact Email <sup>®</sup><br>Is Active | protest5455@gmail.com<br>✔        |

Step 6: The user has to fill out details and then click Submit.

Step 7: The newly added email ID will receive the credentials access and will be able to Add, view and modify request.

The user will be able edit the vendor account by clicking the Edit button in the action column.

Step 8: Click the Edit button in the action column.

Step 9: The user can edit the name and contact number in the request. The user will not be able to edit Organisation name and contact email ID.

Step 10: On doing the necessary changes the user can click submit to save the changes.